お客様各位

富士通エフ・オー・エム株式会社

## マイクロソフト社のクリップアートサイトの閉鎖に伴う当社テキストの操作について

マイクロソフト社のクリップアートサイトのサービス終了に伴い、Office2013 製品のオンライン 画像挿入時の《画像の挿入》画面が、次のように変更されています。 ※Office2013 では「クリップアート」から「オンライン画像」という名称に変更されています。

●テキスト開発時の状況

●2015 年 3 月 3 日現在の状況

| ٥ | Office.com グルップ アート<br>無料の写真とイラスト | ペット用品    | <b>x</b> [ <i>p</i> ] | b | Bing イメージ検索<br>Web を検索します | ペット用品 × ) |
|---|-----------------------------------|----------|-----------------------|---|---------------------------|-----------|
| Ь | Bing イメージ検索<br>Web を検索します         | Bing 交线索 | <u>a</u>              |   |                           |           |
|   |                                   |          |                       |   |                           |           |

<当社の対応>

テキスト内でオンライン画像を挿入する箇所は、《Office.com クリップアート》を《Bing イメージ検索》に読み替えてください。

例)「よくわかる Word 2013 基礎」【FPT1218】(185 ページ)

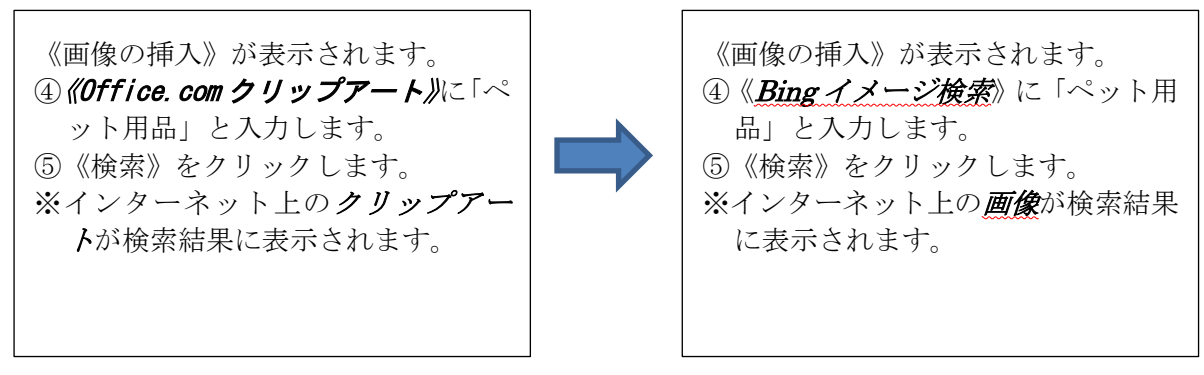

<注意事項>

●テキストの中で指定されたキーワードで検索しても、検索結果がテキストと同じにならない可 能性があります。その場合は、代替となる画像を選択して操作を進めてください。 ●Bingイメージ検索では、インターネット上に公開されているすべての画像を対象に検索します。 インターネット上のほとんどの画像には著作権が表示されるため、利用する場合は注意が必要 です。

Bingの検索結果として表示される画像の著作権については、マイクロソフト社から次のような アナウンスがされています。

http://blogs.technet.com/b/microsoft\_office\_/archive/2014/12/05/clip-art-now-powered-bing-i mages.aspx

- ※以上の内容は、2014年3月10日時点における状況で、クリップアートサイトの状況によって は、今後変更される可能性があります。
- ※「Bing」とは、マイクロソフトの検索サービスで、入力したキーワードからウェブページや画 像、動画など様々なコンテンツを検索できます。